### 

# Planejamento Web Assistente de Integração do Cardápio

**JULHO 2023** 

PLANWEB15V1

# Sumário

| 2<br>3 | • | 0<br>Ca | bjet<br>ada | ivo<br>stro | <br>DS |     |      |      |     |     |      |    |     |      | ••••• |    |      |      |   | ••••• | 05<br>06 | )<br>.) |
|--------|---|---------|-------------|-------------|--------|-----|------|------|-----|-----|------|----|-----|------|-------|----|------|------|---|-------|----------|---------|
|        |   | 3.      | 1 A         | ssis        | ster   | nte | de l | Inte | gra | ção | o do | Ca | rdá | pio  | )     | •  | •    | •    | • | •     | 06       | )       |
|        |   |         | -3          | .1.1        | Ex     | por | tar  | Ca   | rdá | pio | de   | um | Mê  | s p  | ara   | Ou | tro. |      |   |       | 08       | i.      |
|        |   |         | . 3         | .1.2        | 2 Ex   | por | tar  | Ca   | rdá | pio | de   | um | a U | nida | ade   | ра | ra ( | Dutr | a |       | 11       |         |
|        |   |         |             |             |        |     |      |      |     |     |      |    |     |      |       |    |      |      |   |       |          |         |
|        |   |         |             |             |        |     |      |      |     |     |      |    |     |      |       |    |      |      |   |       |          |         |
|        |   |         |             |             |        |     |      |      |     |     |      |    |     |      |       |    |      |      |   |       |          |         |
|        |   |         |             |             |        |     |      |      |     |     |      |    |     |      |       |    |      |      |   |       |          |         |
|        |   |         |             |             |        |     |      |      |     |     |      |    |     |      |       |    |      |      |   |       |          |         |
|        |   |         |             |             |        |     |      |      |     |     |      |    |     |      |       |    |      |      |   |       |          |         |
|        |   |         |             |             |        |     |      |      |     |     |      |    |     |      |       |    |      |      |   |       |          |         |
|        |   |         |             |             |        |     |      |      |     |     |      |    |     |      |       |    |      |      |   |       |          |         |
|        |   |         |             |             |        |     |      |      |     |     |      |    |     |      |       |    |      |      |   |       |          |         |
|        |   |         |             |             |        |     |      |      |     |     |      |    |     |      |       |    |      |      |   |       |          |         |
|        |   |         |             |             |        |     |      |      |     |     |      |    |     |      |       |    |      |      |   |       |          |         |
|        |   |         |             |             |        |     |      |      |     |     |      |    |     |      |       |    |      |      |   |       |          |         |
|        |   |         |             |             |        |     |      |      |     |     |      |    |     |      |       |    |      |      |   |       |          |         |
|        |   |         |             |             |        |     |      |      |     |     |      |    |     |      |       |    |      |      |   |       |          |         |
|        |   |         |             |             |        |     |      |      |     |     |      |    |     |      |       |    |      |      |   |       |          |         |
|        |   |         |             |             |        |     |      |      |     |     |      |    |     |      |       |    |      |      |   |       |          |         |
|        |   |         |             |             |        |     |      |      |     |     |      |    |     |      |       |    |      |      |   |       |          |         |
|        |   |         |             |             |        |     |      |      |     |     |      |    |     |      |       |    |      |      |   |       |          |         |
|        |   |         |             |             |        |     |      |      |     |     |      |    |     |      |       |    |      |      |   |       |          |         |
|        |   |         |             |             |        |     |      |      |     |     |      |    |     |      |       |    |      |      |   |       |          |         |
|        |   |         |             |             |        |     |      |      |     |     |      |    |     |      |       |    |      |      |   |       |          |         |
|        |   |         |             |             |        |     |      |      |     |     |      |    |     |      |       |    |      |      |   |       |          |         |

|  | Plan | ejamo | ento | Web | - As | ssist | ente | de l | nteg | raçã | o do | Care | dápio | 5 |  |  |  |  |  |
|--|------|-------|------|-----|------|-------|------|------|------|------|------|------|-------|---|--|--|--|--|--|
|  |      |       |      |     |      |       |      |      |      |      |      |      |       |   |  |  |  |  |  |
|  |      |       |      |     |      |       |      |      |      |      |      |      |       |   |  |  |  |  |  |
|  |      |       |      |     |      |       |      |      |      |      |      |      |       |   |  |  |  |  |  |
|  |      |       |      |     |      |       |      |      |      |      |      |      |       |   |  |  |  |  |  |
|  |      |       |      |     |      |       |      |      |      |      |      |      |       |   |  |  |  |  |  |
|  |      |       |      |     |      |       |      |      |      |      |      |      |       |   |  |  |  |  |  |
|  |      |       |      |     |      |       |      |      |      |      |      |      |       |   |  |  |  |  |  |
|  |      |       |      |     |      |       |      |      |      |      |      |      |       |   |  |  |  |  |  |
|  |      |       |      |     |      |       |      |      |      |      |      |      |       |   |  |  |  |  |  |
|  |      |       |      |     |      |       |      |      |      |      |      |      |       |   |  |  |  |  |  |
|  |      |       |      |     |      |       |      |      |      |      |      |      |       |   |  |  |  |  |  |
|  |      |       |      |     |      |       |      |      |      |      |      |      |       |   |  |  |  |  |  |
|  |      |       |      |     |      |       |      |      |      |      |      |      |       |   |  |  |  |  |  |
|  |      |       |      |     |      |       |      |      |      |      |      |      |       |   |  |  |  |  |  |
|  |      |       |      |     |      |       |      |      |      |      |      |      |       |   |  |  |  |  |  |
|  |      |       |      |     |      |       |      |      |      |      |      |      |       |   |  |  |  |  |  |
|  |      |       |      |     |      |       |      |      |      |      |      |      |       |   |  |  |  |  |  |
|  |      |       |      |     |      |       |      |      |      |      |      |      |       |   |  |  |  |  |  |
|  |      |       |      |     |      |       |      |      |      |      |      |      |       |   |  |  |  |  |  |
|  |      |       |      |     |      |       |      |      |      |      |      |      |       |   |  |  |  |  |  |
|  |      |       |      |     |      |       |      |      |      |      |      |      |       |   |  |  |  |  |  |
|  |      |       |      |     |      |       |      |      |      |      |      |      |       |   |  |  |  |  |  |
|  |      |       |      |     |      |       |      |      |      |      |      |      |       |   |  |  |  |  |  |
|  |      |       |      |     |      |       |      |      |      |      |      |      |       |   |  |  |  |  |  |
|  |      |       |      |     |      |       |      |      |      |      |      |      |       |   |  |  |  |  |  |
|  |      |       |      |     |      |       |      |      |      |      |      |      |       |   |  |  |  |  |  |
|  |      |       |      |     |      |       |      |      |      |      |      |      |       |   |  |  |  |  |  |
|  |      |       |      |     |      |       |      |      |      |      |      |      |       |   |  |  |  |  |  |
|  |      |       |      |     |      |       |      |      |      |      |      |      |       |   |  |  |  |  |  |
|  |      |       |      |     |      |       |      |      |      |      |      |      |       |   |  |  |  |  |  |
|  |      |       |      |     |      |       |      |      |      |      |      |      |       |   |  |  |  |  |  |
|  |      |       |      |     |      |       |      |      |      |      |      |      |       |   |  |  |  |  |  |

### 

# 1. Visão Geral

O módulo Planejamento permite realizar todo o planejamento e controle do custo das refeições que serão servidas na filial. É integrado ao sistema Custos, Estoque, Faturamento e Compras. Assim, torna-se possível monitorar a produção utilizando diversos tipos de custos.

# 2. Objetivo

O Assistente de Integração de Cardápios é utilizado quando se deseja copiar um determinado cardápio de um mês para outro ou de uma unidade para a outra.

| <b>Obs</b> .: o sistema | só permite copiar o cardápio para | a me | eses | inte | eiros | s, co | mo | de |
|-------------------------|-----------------------------------|------|------|------|-------|-------|----|----|
| junho de 2021 j         | oara setembro de 2021, por exemp  | olo. |      |      |       |       |    |    |

# 3. Cadastros

### 3.1 Assistente de Integração de Cardápio

No canto superior esquerdo da tela inicial do **TecFood Web**, clique no ícone do menu lateral. Esse acesso também pode ser feito por meio de um atalho, pressionando as teclas Ctrl e M simultaneamente.

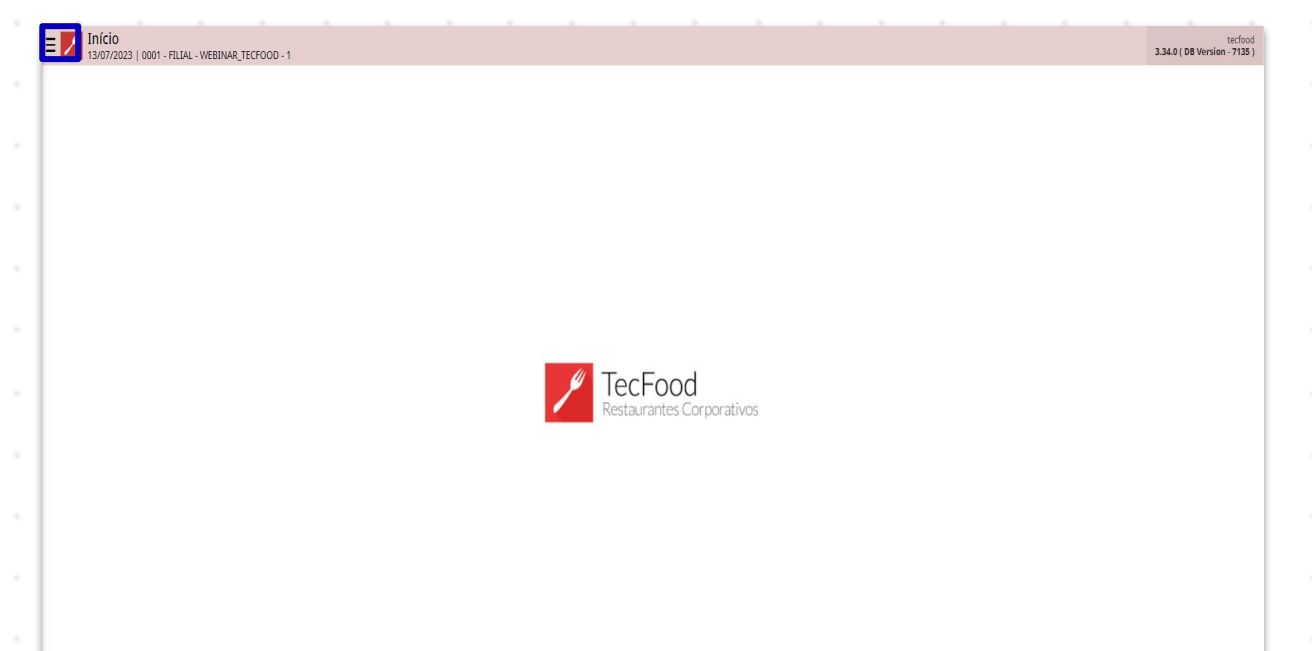

| Digit | e A | ssis | tent  | te de | e Int | tegr | ação | o de | Ca | rdáp | oio e | e clio | que | na c | opçá | ăo q | ue |  |
|-------|-----|------|-------|-------|-------|------|------|------|----|------|-------|--------|-----|------|------|------|----|--|
| corr  | esp | ond  | e a e | esse  | eca   | das  | tro. |      |    |      |       |        |     |      |      |      |    |  |
|       |     |      |       |       |       |      |      |      |    |      |       |        |     |      |      |      |    |  |
|       |     |      |       |       |       |      |      |      |    |      |       |        |     |      |      |      |    |  |
|       |     |      |       |       |       |      |      |      |    |      |       |        |     |      |      |      |    |  |
|       |     |      |       |       |       |      |      |      |    |      |       |        |     |      |      |      |    |  |
|       |     |      |       |       |       |      |      |      |    |      |       |        |     |      |      |      |    |  |
|       |     |      |       |       |       |      |      |      |    |      |       |        |     |      |      |      |    |  |
|       |     |      |       |       |       |      |      |      |    |      |       |        |     |      |      |      |    |  |
|       |     |      |       |       |       |      |      |      |    |      |       |        |     |      |      |      |    |  |
|       |     |      |       |       |       |      |      |      |    |      |       |        |     |      |      |      |    |  |
|       |     |      |       |       |       |      |      |      |    |      |       |        |     |      |      |      |    |  |
|       |     |      |       |       |       |      |      |      |    |      |       |        |     |      |      |      |    |  |

| Maria Rocha                                                      |   |                           | tecfood<br>3.34.0 ( DB Version - 7135 ) |
|------------------------------------------------------------------|---|---------------------------|-----------------------------------------|
| 05/07/2023<br>0001 - FILIAL - WEBINAR_TECFOOD - 1                |   |                           |                                         |
| 😌 Trocar Unidade                                                 |   |                           |                                         |
| Assistente de Integração de Cardápio                             | × |                           |                                         |
| Assistente de Integração de Cardápios<br>Planejamento » Cardápio |   |                           |                                         |
|                                                                  |   |                           |                                         |
|                                                                  |   |                           |                                         |
|                                                                  |   | / TecFood                 |                                         |
|                                                                  |   | Restaurantes Corporativos |                                         |
|                                                                  |   |                           |                                         |
|                                                                  |   |                           |                                         |
|                                                                  |   |                           |                                         |
|                                                                  |   |                           |                                         |
|                                                                  |   |                           |                                         |
| 🛭 Zeedhi                                                         | A |                           |                                         |

- O sistema divide as funcionalidades da tela em abas, localizadas na parte
- superior.

|                                                                                                    | 3   0001 - FILIAL - WÉBIN/                                                            | AR_TECFOOD - 1                  |                |                | _            |                 |               |                |               |             |               |              |               |               | Acces  | s Control | 2.85.3 ( DB Versi | on - 71 |
|----------------------------------------------------------------------------------------------------|---------------------------------------------------------------------------------------|---------------------------------|----------------|----------------|--------------|-----------------|---------------|----------------|---------------|-------------|---------------|--------------|---------------|---------------|--------|-----------|-------------------|---------|
| etalhes Da                                                                                                    | ados de Origem Un                                                                     | idades de De                    | stino Servio   | ços de Destin  | 0            |                 |               |                |               |             |               |              |               |               |        |           |                   |         |
| m vindo ao As                                                                                                    | ssistente de Integra                                                                  | ção de Cardá                    | oio            |                |              |                 |               |                |               |             |               |              |               |               |        |           |                   |         |
| ) Assistente de                                                                                                    | e Integração de Cardá                                                                 | pio é uma ferr                  | amenta passo   | ) a passo usad | a para expor | tar cardápios   | entre unidad  | les ou entre s | erviços da me | sma unidade | , desde que e | stejam cadas | tradas no mes | mo banco de c | lados. |           |                   |         |
| le também poo                                                                                                    | ode ser utilizado para (                                                              | copiar os card                  | ápios de uma   | ou várias unic | lades de um  | mês para out    | tro.          |                |               |             |               |              |               |               |        |           |                   |         |
| m cada tela, o                                                                                                    | Assistente dirá a voci                                                                | ê o que fazer p                 | ara executar   | o processo de  | integração.  |                 |               |                |               |             |               |              |               |               |        |           |                   |         |
| e alguma infor                                                                                                    | rmação ficar para trás                                                                | ou for inform                   | ada incorreta  | mente. você p  | ode retornar | r à tela anteri | or a qualquer | momento. cl    | icando em Vo  | ltar.       |               |              |               |               |        |           |                   |         |
| selecione o tip<br>informe qual p<br>clique em Avan<br>o de Serviço (<br>) Restaurante<br>) Hospitalar<br>portar Cardáp | po de serviço que desi<br>processo deseja exect<br>ançar.<br>e / Corporativo<br>pio • | eja utilizar.<br>Jtar para expo | rtar o cardápi | 0.             |              |                 |               |                |               |             |               |              |               |               |        |           |                   |         |
| de uma Uni<br>de um mês                                                                                                 | idade para outra<br>(período) para outro                                              |                                 |                |                |              |                 |               |                |               |             |               |              |               |               |        |           |                   |         |
| ) de uma Uni                                                                                                    | idade para outra<br>; (período) para outro                                            |                                 |                |                |              |                 |               |                |               |             |               |              |               |               |        |           | A                 | Vā      |
| de uma Uni                                                                                                    | idade para outra<br>: (período) para outro                                            |                                 |                |                |              |                 |               |                |               |             |               |              |               |               |        |           | A                 | va      |
| de uma Uni                                                                                                    | idade para outra<br>; (período) para outro                                            | •                               |                |                |              |                 |               |                |               |             |               |              |               |               |        |           | A                 | Va      |
| de uma Uni                                                                                                    | idade para outra<br>; (período) para outro                                            |                                 |                |                |              |                 |               |                |               |             |               |              |               |               |        |           | A                 | va      |
| de um Uni                                                                                                    | idade para outra<br>( (período) para outro                                            | •                               |                |                |              |                 | -             | -              |               |             | •             |              | -             |               |        | -         | Α                 | va      |
| de um Uni                                                                                                    | idade para outra<br>( (período) para outro                                            | •                               | •              |                |              |                 |               |                |               | -           | •             |              |               |               | -      | -         | A                 | vva     |
| de um Uni                                                                                                    | idade para outra<br>( (período) para outro                                            | -                               | -              | -              | -            | -               | -             | -              |               | -           | -             | -            | -             |               | -      | •         | Α                 | va      |
| de um mês                                                                                                    | idade para outra<br>( (período) para outro                                            | -                               | -              |                |              | -               | -             | -              |               | -           | -             | -            | -             | •             | -      |           | A                 | vva     |
| ) de uma Uni                                                                                                    | idade para outra<br>( (período) para outro                                            | -                               | -              | -              | -            | -               | -             | -              | -             | -           | -             | -            | -             |               | -      |           | Α                 | vva     |
| de um Uni                                                                                                    | idade para outra<br>( (período) para outro                                            | -                               | -              | -              | -            | -               | -             | -              | -             | -           | -             | -            | -             |               | -      |           | Α                 | Va      |

A aba Detalhes é apresentada assim que a tela Assistente de Integração do Cardápio é acessada.

No grid Tipo de Serviço, defina o tipo de serviço como

Restaurante/Corporativo. Em Exportar Cardápio indique se deseja exportar o cardápio de uma unidade para a outra ou de um mês para o outro. As especificidades de cada forma de exportação serão abordadas nas seções 4.1.1 e <u>4.1.2</u>.

Após definir as configurações iniciais, clique no botão Avançar disponível no canto inferior direito.

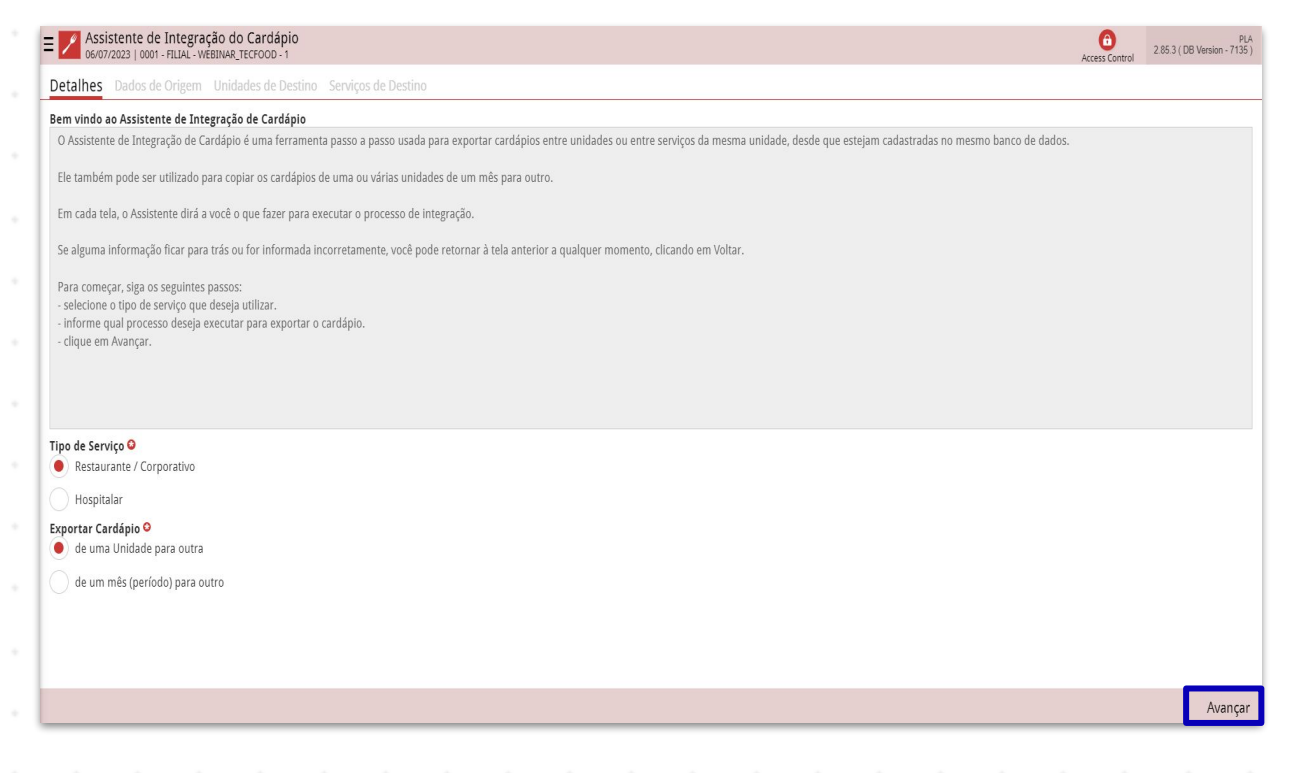

### 3.1.1 Exportar Cardápio de um Mês para Outro

A seguir, serão apresentadas os passos para a exportação de cardápio de um determinado período. Após selecionar essa opção e avançar, o operador será redirecionado para a aba **Dados de Origem**.

| Assistente de Integração do Cardápio               |                                       |                 |                                                     | Access Control | PLA<br>2.85.3 ( DB Version - 7135 ) |
|----------------------------------------------------|---------------------------------------|-----------------|-----------------------------------------------------|----------------|-------------------------------------|
| Detalhes Dados de Origem                           |                                       |                 |                                                     |                |                                     |
| Agrupamento de Unidades                            | Unidade 😂                             |                 |                                                     |                |                                     |
| Procurar                                           | Q                                     |                 |                                                     | CQ Todas       |                                     |
| Grupo de Serviços                                  | Origem                                | ×               | Destino (De) 😳                                      | Destino (até)  |                                     |
|                                                    |                                       | ~               | Configuração (Tipos de Prato)<br>Excluir / Sobrepor |                |                                     |
| Manter Configuração do Cardápio do Serviço Destino | Copiar Comensais do Cardápio Original |                 | Incluir / Acrescentar                               |                |                                     |
|                                                    |                                       |                 |                                                     |                |                                     |
| Serviços de Origem                                 |                                       |                 |                                                     |                |                                     |
| Unidade Serviço                                    |                                       | Nome do Serviço |                                                     |                |                                     |
|                                                    | Não há registros                      |                 |                                                     |                |                                     |
|                                                    |                                       |                 |                                                     |                |                                     |
|                                                    |                                       |                 |                                                     |                |                                     |
|                                                    |                                       |                 |                                                     |                |                                     |
|                                                    |                                       |                 |                                                     |                |                                     |
|                                                    |                                       |                 |                                                     |                |                                     |
|                                                    |                                       |                 |                                                     |                |                                     |
|                                                    |                                       |                 |                                                     |                |                                     |
|                                                    |                                       |                 |                                                     |                |                                     |
| < Voltar                                           | 3 🗊                                   |                 |                                                     |                | Exportar                            |

Complete os campos presentes na parte superior desta tela:

- Agrupamento de Unidades: caso a empresa possua um agrupamento de unidades, defina-o neste espaço.
- Unidade: selecione a unidade que terá o cardápio copiado ou marque o checkbox Todos para copiar o cardápio de todas as unidades.
- Grupo de Serviço: defina o grupo de serviços já cadastrado no sistema. Essa opção é útil para agrupar ou classificar serviços de uma unidade.
- Origem: informe o período do cardápio que será copiado.
- **Destino De/Até**: insira o período do mês que receberá o cardápio.
- Manter Configuração do Cardápio do Serviço Destino: por meio desse parâmetro, o sistema mantém a configuração do serviço de destino.
- Copiar Comensais do Cardápio Original: o sistema copia os comensais do cardápio de origem para o cardápio de destino.

 Configuração (Tipos de Prato): defina como será a copiada a configuração do cardápio: Excluir/Sobrepor ou Incluir/Acrescentar.

A tabela inferior da tela será carregada de acordo com os dados filtrados. Marque o checkbox ao lado da opção de serviço em que o cardápio será copiado.

| Assistente de Integração do Cardápio               |                                                   |                                                                                                    | Access Control              | PLA<br>2.85.3 ( DB Version - 7135 ) |
|----------------------------------------------------|---------------------------------------------------|----------------------------------------------------------------------------------------------------|-----------------------------|-------------------------------------|
| Detalhes Dados de Origem                           |                                                   |                                                                                                    |                             |                                     |
| Agrupamento de Unidades<br>Procurar                | Unidade<br>Q                                      | Q.                                                                                                  | 🗸 Todas                     |                                     |
| Grupo de Serviços Procurar                         | Origem O A partir de 01/07/2023 Para 31/07/2023 X | Destino (De) 9<br>05/04/2020 🛛 🗙                                                                    | Destino (até)<br>30/04/2020 | ×                                   |
| Manter Configuração do Cardápio do Serviço Destino | Copiar Comensais do Cardápio Original             | Configuração (Tipos de Prato) <ul> <li>Excluir / Sobrepor</li> <li>Incluir / Acrescentar</li> </ul> |                             | ň                                   |
| Serviços de Origem                                 |                                                   |                                                                                                    |                             |                                     |
| Unidade Serviço                                    | Nome do Serviço                                   |                                                                                                    |                             |                                     |
| ✓ 0001 00001                                       | ALMOCO WEBINAR                                    |                                                                                                    |                             |                                     |
| 0002 00010                                         | ALMOCO                                            |                                                                                                    |                             |                                     |
|                                                    |                                                   |                                                                                                    |                             |                                     |
| AV 6                                               | <b>A A</b>                                        |                                                                                                    | X 11                        | inha selecionada                    |
| ( Voltar                                           |                                                   |                                                                                                    |                             | Exportar                            |

**Obs**.: o botão de interrogação disponível no rodapé da página apresenta as orientações para a realização da exportação.

| Para | a ex | port | ar o | car | dáp | io, c | liqu | ie er | n E | xpor | rtar. |  |  |  |  |  |  |
|------|------|------|------|-----|-----|-------|------|-------|-----|------|-------|--|--|--|--|--|--|
|      |      |      |      |     |     |       |      |       |     |      |       |  |  |  |  |  |  |
|      |      |      |      |     |     |       |      |       |     |      |       |  |  |  |  |  |  |
|      |      |      |      |     |     |       |      |       |     |      |       |  |  |  |  |  |  |
|      |      |      |      |     |     |       |      |       |     |      |       |  |  |  |  |  |  |
|      |      |      |      |     |     |       |      |       |     |      |       |  |  |  |  |  |  |
|      |      |      |      |     |     |       |      |       |     |      |       |  |  |  |  |  |  |
|      |      |      |      |     |     |       |      |       |     |      |       |  |  |  |  |  |  |
|      |      |      |      |     |     |       |      |       |     |      |       |  |  |  |  |  |  |
|      |      |      |      |     |     |       |      |       |     |      |       |  |  |  |  |  |  |
|      |      |      |      |     |     |       |      |       |     |      |       |  |  |  |  |  |  |
|      |      |      |      |     |     |       |      |       |     |      |       |  |  |  |  |  |  |

| E Assistente de Integração do Ca    | ardápio<br><sup>FOOD - 1</sup> |                        |                                                                  |                 | 6<br>Access Control | PLA<br>2.85.3 ( DB Version - 7135 ) |
|-------------------------------------|--------------------------------|------------------------|------------------------------------------------------------------|-----------------|---------------------|-------------------------------------|
| Detalhes Dados de Origem            |                                |                        |                                                                  |                 |                     |                                     |
| Agrupamento de Unidades<br>Procurar | Un                             | idade                  |                                                                  | Q               | ✓ Todas             |                                     |
| Grupo de Serviços                   | Origem O                       | Para 31/07/2023        | Destino (De) 🔮                                                   | ~               | Destino (até)       | ~                                   |
| Manter Configuração do Cardápio de  | o Serviço Destino              | s do Cardápio Original | Configuração (Tipos d<br>Excluir / Sobrepo<br>Incluir / Acrescen | e Prato)<br>tar | 301042020           | ^                                   |
| Serviços de Origem                  |                                |                        |                                                                  |                 |                     |                                     |
| Unidade                             | Serviço                        | Nome do Serviço        |                                                                  |                 |                     |                                     |
| ✓ 0001                              | 00001                          | ALMOCO WEBINAR         |                                                                  |                 |                     |                                     |
| 0002                                | 00010                          | ALMOCO                 |                                                                  |                 |                     |                                     |
|                                     |                                |                        |                                                                  |                 | × 1                 | linha selecionada 🗸                 |
| <b>〈</b> Voltar                     |                                | <b>?</b> •             |                                                                  |                 |                     | Exportar                            |

O sistema exibirá uma mensagem informando que os cardápios

compreendidos pelo período de destino dos serviços selecionados serão completamente sobrepostos ou acrescentados, de acordo com a configuração selecionada. Confirme a operação.

### 3.1.2 Exportar Cardápio de uma Unidade para Outra

Para realizar a exportação do cardápio de uma unidade para outra, acesse a aba **Detalhes** e selecione a opção **De uma Unidade para outra**. Clique em **Avançar**.

TEKNISA

| E Assistente de Integração do Cardápio                                                                                                    | PLA<br>.85.3 ( DB Version - 7135 ) |
|----------------------------------------------------------------------------------------------------|------------------------------------|
| Detalhes Dados de Origem                                                                                                    |                                    |
| Bem vindo ao Assistente de Integração de Cardápio                                                                                                    |                                    |
| O Assistente de Integração de Cardápio é uma ferramenta passo a passo usada para exportar cardápios entre unidades ou entre serviços da mesma unidade, desde que estejam cadastradas no mesmo banco de dados. |                                    |
| Ele também pode ser utilizado para copiar os cardápios de uma ou várias unidades de um mês para outro.                                                                                                    |                                    |
| Em cada tela, o Assistente dirá a você o que fazer para executar o processo de integração.                                                                                                    |                                    |
| Se alguma informação ficar para trás ou for informada incorretamente, você pode retornar à tela anterior a qualquer momento, clicando em Voltar.                                                              |                                    |
| Para começar, siga os seguintes passos;<br>- selecione o tipo de serviço que deseja utilizar.<br>- informe qual processo deseja executar para exportar o cardápio.<br>- clique em Avançar.                    |                                    |
| Tipo de Serviço O  Restaurante / Corporativo                                                                                                    |                                    |
| Hospitalar                                                                                                    |                                    |
| Exportar Cardápio O                                                                                                    |                                    |
| e uma Unidade para outra                                                                                                    |                                    |
| de um mês (período) para outro                                                                                                    |                                    |
|                                                                                                    |                                    |
|                                                                                                    |                                    |
|                                                                                                    | Augusta                            |
|                                                                                                    | Avariçar                           |

Os campos deverão ser preenchidos para configurar a exportação para a

unidade:

| ≡ 🖊 ′               | Assistente de Integração do Cardápio<br>6/07/2023   0001 - FILIAL - WEBINAR_TECFOOD - 1 |                          |                   |      | Access Control | PLA<br>2.85.3 ( DB Version - 7135 ) |
|---------------------|-----------------------------------------------------------------------------------------|--------------------------|-------------------|------|----------------|-------------------------------------|
| Detalhe             | s Dados de Origem Unidades de Dest                                                      | tino Serviços de Destino |                   |      |                |                                     |
| Unidade<br>FILIAL - | WEBINAR_TECFOOD - 1                                                                     |                          |                   |      |                | ×                                   |
| Cardápi             | os 🛛                                                                                    |                          | Grupo de Serviços |      |                |                                     |
| A parti             | r de 05/04/2020 Para 05/04/2020                                                         | ×                        | Procurar          |      |                | Q                                   |
| Serviço             | os de Origem                                                                            |                          |                   |      |                |                                     |
| Se                  | rviço                                                                                   | Nome do Serviço          | Tipo de Prato     | Nome | Opção          |                                     |
|                     | 00001                                                                                   | ALMOCO WEBINAR           |                   |      |                |                                     |
|                     | 00002                                                                                   | JANTAR                   |                   |      |                |                                     |
|                     | 00003                                                                                   | LANCHE                   |                   |      |                |                                     |
|                     | 00004                                                                                   | DESJEJUM                 |                   |      |                |                                     |
|                     | 00005                                                                                   | CEIA CICLO               |                   |      |                |                                     |
|                     |                                                                                         |                          |                   |      |                |                                     |
|                     |                                                                                         |                          |                   |      |                |                                     |
|                     |                                                                                         |                          |                   |      |                |                                     |
|                     |                                                                                         |                          |                   |      |                |                                     |
|                     |                                                                                         |                          |                   |      |                | •                                   |
| < Voltar            |                                                                                         |                          | 2                 |      |                | Avançar                             |

- Unidade: selecione a unidade de origem, isto é, de onde o cardápio será copiado.
- **Cardápios**: defina o período do cardápio de origem que será copiado.

 Grupo de Serviços: caso opere com um agrupamento de serviços, defina-o neste campo.

Após o preenchimento do filtro, serão carregados na parte inferior da tela os serviços relacionados ao grupo de serviço escolhido. Assinale o checkbox do serviço que terá o cardápio copiado e clique em Avançar.

| Assistente de Integração do Cardá         | ipio<br>- 1                    |                   |      | Access Control | PLA<br>2.85.3 ( DB Version - 7135 ) |
|-------------------------------------------|--------------------------------|-------------------|------|----------------|-------------------------------------|
| Detalhes Dados de Origem Unidades d       | le Destino Serviços de Destino |                   |      |                |                                     |
| Unidade O<br>FILIAL - WEBINAR_TECFOOD - 1 |                                |                   |      |                | ×                                   |
| Cardápios 🛛                               |                                | Grupo de Serviços |      |                |                                     |
| A partir de 05/04/2020 Para 05/04/2020    |                                | Procurar          |      |                | Q                                   |
| Serviços de Origem                        |                                |                   |      |                |                                     |
| ✓ Serviço                                 | Nome do Serviço                | Tipo de Prato     | Nome | Opção          |                                     |
| > 00001                                   | ALMOCO WEBINAR                 |                   |      |                |                                     |
| > 00002                                   | JANTAR                         |                   |      |                |                                     |
| > 00003                                   | LANCHE                         |                   |      |                |                                     |
| > 00004                                   | DESJEJUM                       |                   |      |                |                                     |
| > 00005                                   | CEIA CICLO                     |                   |      |                |                                     |
|                                           |                                |                   |      |                |                                     |
|                                           |                                |                   |      |                |                                     |
|                                           |                                |                   |      |                |                                     |
|                                           |                                |                   |      |                |                                     |
|                                           |                                |                   |      | X 23 lin       | has selecionadas 🗸                  |
| <b>〈</b> Voltar                           |                                | 0                 |      |                | Avançar                             |

O usuário será redirecionado para a aba Unidades de Destino.

| Assistente de Integração do Cardápio                                                                                                    | Access Control | PLA<br>2.85.3 ( DB Version - 7135 ) |
|----------------------------------------------------------------------------------------------------|----------------|-------------------------------------|
| Detalhes Dados de Origem Unidades de Destino Serviços de Destino                                                                                                |                |                                     |
| Você poderá marcar as unidades que possuem os serviços para os quais os cardápios deverão ser copiados.                                                         |                |                                     |
| Se preferir, informe antes o Agrupamento de Unidades.                                                                                                    |                |                                     |
| Com a opção 'Copiar automaticamente para todas as unidades' marcada, é possível exportar apenas os serviços que são comuns para todas as unidades selecionadas. |                |                                     |
| Agrupamento de Unidades                                                                                                    |                |                                     |
| Procurar                                                                                                    |                | Q                                   |
| Unidade O Todas                                                                                                    |                |                                     |
| Copiar automaticamente para todas as unidades                                                                                                    |                |                                     |
| <b>∢</b> Voltar                                                                                                    |                | Avançar                             |

#### PLANWEB15V1

Defina um Agrupamento de Unidades caso opere com essa funcionalidade. No campo Unidade, selecione a unidade ou as unidades que receberão o cardápio ou marque o checkbox Todos para copiar para todas as unidades.

O sistema também disponibiliza a opção de copiar o cardápio automaticamente para todas as unidades. Para isso, marque o parâmetro **Copiar Automaticamente para todas as Unidades**.

Clique em Avançar para prosseguir com a operação.

| = 06/07                      | 7/2023   0001 - F                  | TITAL - WEBINAL              | 30 Cardapio<br>8 TECEDOD - 1  | D                       |                |                |                |              |              |               |               |            |    |     |       |     | 0            | 2.85.3 ( DB Versio | PLA<br>n - 7135 ) |
|------------------------------|------------------------------------|------------------------------|-------------------------------|-------------------------|----------------|----------------|----------------|--------------|--------------|---------------|---------------|------------|----|-----|-------|-----|--------------|--------------------|-------------------|
| Detalhes                     | Dados de Ori                       | gem Unid                     | ades de D                     | estino Sei              | rviços de Des  |                |                |              |              |               |               |            |    |     |       | nc. | Cess Control |                    |                   |
| Você pode<br>Se preferin     | erá marcar as i<br>r, informe ante | inidades que<br>es o Agrupam | possuem os s<br>ento de Unida | erviços para (<br>ades. | os quais os ca | ardápios deve  | erão ser copia | idos.        |              |               |               |            |    |     |       |     |              |                    |                   |
| Com a opq                    | ção 'Copiar au                     | comaticament                 | e para todas                  | as unidades' i          | marcada, é po  | ossível export | tar apenas os  | serviços que | são comuns p | oara todas as | unidades sele | cionadas.  |    |     |       |     |              |                    |                   |
| <b>Agrupamer</b><br>Procurar | nto de Unidad                      | es                           |                               |                         |                |                |                |              |              |               |               |            |    |     |       |     |              |                    | Q                 |
| Unidade 🛛                    | WEBINAR TECFO                      | DOD - 1 × FIL                | IAL - WEBINAR                 | TECFOOD - 2             | × FILIAL - WE  | EBINAR TECFO   | OD - 38        |              |              |               |               |            |    |     | Todas |     |              |                    |                   |
| Copia                        | ar automatica                      | mente para                   | todas as unio                 | lades                   |                |                |                |              |              |               |               |            |    |     |       |     |              |                    |                   |
|                              |                                    |                              |                               |                         |                |                |                |              |              |               |               |            |    |     |       |     |              |                    |                   |
|                              |                                    |                              |                               |                         |                |                |                |              |              |               |               |            |    |     |       |     |              |                    |                   |
|                              |                                    |                              |                               |                         |                |                |                |              |              |               |               |            |    |     |       |     |              |                    |                   |
|                              |                                    |                              |                               |                         |                |                |                |              |              |               |               |            |    |     |       |     |              |                    |                   |
|                              |                                    |                              |                               |                         |                |                |                |              |              |               |               |            |    |     |       |     |              |                    |                   |
|                              |                                    |                              |                               |                         |                |                |                |              |              |               |               |            |    |     |       |     |              |                    |                   |
| <b>〈</b> Voltar              |                                    |                              |                               |                         |                |                |                |              |              |               |               |            |    |     |       |     |              | Av                 | ançar             |
| 0                            |                                    |                              |                               | l i .                   | :              |                |                |              |              | 0             |               |            |    | Dee |       | 0.0 |              |                    |                   |
| U us                         | suar                               | 10 50                        | erar                          | ean                     | eci            | DIA            |                | าสเส         | าสาสเ        |               | / \r \/ I     | 1.1.1.     |    |     |       |     |              |                    |                   |
| cam                          | nos                                |                              |                               |                         |                |                | с р            |              | u ui         | Ja J          |               | çus        | ue | Des | uno   |     | шр           | iete               | os                |
|                              | ipoo                               | apr                          | ese                           | ntad                    | dos            | para           | a fin          | aliz         | ar o         | cac           | last          | ços<br>ro: | ue | Des | uno   |     | Чпр          | lete               | os                |
|                              | ipee                               | apr                          | ese                           | ntad                    | dos            | para           | a fin          | aliz         | ar o         | cac           | last          | ços<br>ro: | ue | Des | uno   |     | лпр          | lete               | os                |
|                              |                                    | apr                          | ese                           | ntao                    | dos            | para           | a fin          | aliz         | ar o         | cac           | last          | ços<br>ro: | ue | Des | uno   |     | ЧПР          | iete               | os                |
|                              | ip o c                             | apr                          | ese                           | ntad                    | dos            | para           | a fin          | aliz         | ar o         | cac           | last          | ços<br>ro: | ue | Des |       |     | ЧПР          | iete               | os                |
|                              | ipee                               | apr                          | ese                           | ntao                    | dos            | para           | a fin          | aliz         | ar o         | cac           | last          | ços<br>ro: | ue | Des | uno   |     | ЛПР          | iete               | os                |
|                              | ipoc                               | apr                          | ese                           | ntao                    | dos            | para           | a fin          | aliz         | ar o         | cac           | last          | ços<br>ro: | ue | Des | uno   |     | ЛПр          | iete               | os                |
|                              | ipoc                               | apr                          | rese                          | ntad                    | dos            | para           | a fin          | aliz         | ar o         | cac           | last          | ços<br>ro: | ue | Des |       |     | ц            | iete               | 05                |
|                              | ip oc                              | apr                          | ese                           | ntad                    | dos            | para           | a fin          | aliz         | ar o         | cac           | last          | ços<br>ro: | ue | Des |       |     | ц            | iete               | 05                |
|                              |                                    | apr                          | ese                           | ntad                    | dos            | para           | a fin          | aliz         | ar o         | cac           | last          | ços<br>ro: | ue | Des |       |     | , inp        | lete               | 05                |
|                              | ,poo                               | apr                          | rese                          | ntad                    | dos            | para           | a fin          | aliz         | ar o         | cac           | last          | ços<br>ro: | ue | Des |       |     | , inp        | iete               | os                |
|                              |                                    | apr                          | rese                          | ntad                    | dos            | para           | a fin          | aliz         | ar o         | cac           | last          | ços<br>ro: | de | Des |       |     | , inp        | lete               | os                |
|                              |                                    | apr                          | ese                           | ntad                    | dos            | para           | a fin          | aliz         | ar o         | cac           | last          | ços<br>ro: | ue | Des |       |     | , inp        | lete               | os                |
|                              |                                    | apr                          | rese                          | ntad                    | dos            | para           | a fin          | aliz         | ar o         | cac           | last          | ços<br>ro: | ue | Des |       |     | , inp        | lete               | os                |

TEKNISA

| Assistente de Integração do Cardápio                             |                                 |                                       |                     |                                    | Access Control | PLA<br>2.85.3 ( DB Version - 7135 ) |
|------------------------------------------------------------------|---------------------------------|---------------------------------------|---------------------|------------------------------------|----------------|-------------------------------------|
| Detalhes Dados de Origem Unidades de Destino Serviços de Destino |                                 |                                       |                     |                                    |                |                                     |
| Unidade Origem                                                   |                                 | Importar 🝳                            |                     |                                    |                |                                     |
| 0001 - FILIAL - WEBINAR_TECFOOD - 1                              |                                 | A partir de 05/04/2020 Para 05/04/202 | 10                  |                                    |                | ×                                   |
| Unidade Destino O                                                | 0                               | Destino (De) 😔                        |                     | Destino (até)                      |                |                                     |
| Manter Configuração do Cardápio do Serviço Destino               | Copiar Comensais do Cardápio Or | iginal                                | Configuração (Tipos | s <b>de Prato)</b><br>por<br>entar |                | -                                   |
| Serviços                                                         |                                 |                                       |                     |                                    |                |                                     |
| Código Serviço Origem                                            | Unidade Destino                 | Código                                |                     | Serviço Destino                    |                |                                     |
|                                                                  | Não há r                        | egistros                              |                     |                                    |                | @<br>@<br>♥                         |
| <b>〈</b> Voltar                                                  |                                 | •                                     |                     |                                    |                | Exportar                            |

**Unidade de Destino**: defina a unidade que receberá o cardápio.

- Destino (De) e Destino (Até): insira o período do cardápio.
- Manter Configuração do Cardápio do Serviço de Destino: marque esse parâmetro para que o sistema mantenha as configurações do serviço que receberá o cardápio.
- Copiar Comensais do Cardápio Original: o sistema copiará os comensais do cardápio de origem para o cardápio de destino.
- Serviço: escolha o serviço que receberá o cardápio.
- Configuração (Tipos de Prato): indique se a cópia da configuração do cardápio de destino vai Excluir/Sobrepor ou Incluir/Acrescentar os dados.

Após completar os campos, clique no botão **Exportar** localizado no canto inferior direito da tela.

TEKNISA TRAINING

PLANWEB15V1

|                         | igem Unidades de Destii    | no Serviços | s de Destino |            |                       |                                        |                              |               |                                  |      |       |    |     |  |  |
|-------------------------|----------------------------|-------------|--------------|------------|-----------------------|----------------------------------------|------------------------------|---------------|----------------------------------|------|-------|----|-----|--|--|
| nidade Origem           |                            |             |              |            |                       | Importar 🛛                             |                              |               |                                  |      |       |    |     |  |  |
| 0001 - FILIAL - WEBINAR | _TECFOOD - 1               |             |              |            |                       | A partir de 05/04/2020 Para 05/04/2020 |                              |               |                                  |      |       |    |     |  |  |
| nidade Destino ᄋ        |                            |             |              |            |                       | Destino (De) ᄋ                         | Destino (De) O Destino (até) |               |                                  |      |       |    |     |  |  |
| ILIAL - WEBINAR_TECFC   | OD - 1                     |             |              |            | X                     | 05/04/2020                             |                              | >             | < 05/04/2020                     |      |       |    |     |  |  |
|                         |                            |             |              |            |                       |                                        |                              | Excluir / Sol | i <b>pos de Prato)</b><br>prepor |      |       |    |     |  |  |
| 🗸 Manter Configura      | ção do Cardápio do Serviço | o Destino   |              | Copiar Cor | nensais do Cardápio C | Driginal                               |                              | Incluir / Acr | escentar                         |      |       |    |     |  |  |
|                         |                            |             |              |            |                       |                                        |                              |               |                                  |      |       |    |     |  |  |
| erviços                 |                            |             |              |            |                       |                                        |                              |               |                                  |      |       |    |     |  |  |
| Código                  | Serviço Origem             | ı           |              | Un         | iidade Destino        |                                        | Código                       |               | Serviço Destino                  |      |       |    |     |  |  |
| 00001                   | ALMOCO WEBIN               | NAR         |              | 00         | 01                    |                                        | 00001                        |               | ALMOCO WEBINA                    | AR   |       |    |     |  |  |
|                         |                            |             |              |            |                       |                                        |                              |               |                                  |      |       |    |     |  |  |
| Voltar                  |                            |             |              |            |                       | Α                                      |                              |               |                                  |      |       | F  | (   |  |  |
| Voltar                  |                            |             |              |            |                       | 8                                      |                              |               |                                  |      |       | E  | Exp |  |  |
| <sub>Voltar</sub>       | so, o car                  | dápio       | o ser        | rá cop     | piado p               | ara outr                               | a uni                        | dade          | com                              | SUCE | esso  | D. | Exp |  |  |
| <sup>voltar</sup>       | so, o car                  | dápio       | o ser        | rá cop     | piado p               | ara outr                               | a uni                        | dade          | com                              | suce | esso  | D. | =×t |  |  |
| <sup>voltar</sup>       | so, o car                  | dápio       | o ser        | rá cop     | piado p               | ara outr                               | ra uni                       | dade          | com                              | suce | esso  | D. | ≣×t |  |  |
| <sup>voltar</sup>       | o, o car                   | dápio       | o ser        | rá cop     | piado p               | ara outr                               | a uni                        | dade          | com                              | suce | 28550 | D. | Exp |  |  |
| <sup>voltar</sup>       | so, o car                  | dápio       | o ser        | rá cop     | viado p               | ∎<br>ara outr                          | ra uni                       | dade          | com                              | suce | 2550  | р. | Exp |  |  |
| <sup>voltar</sup>       | o, o car                   | dápio       | o ser        | rá cop     | piado p               | ara outr                               | a uni                        | dade          | com                              | suce | 2880  | D. | Exp |  |  |

|  | Plane | jame | nto | Web | - As | ssist | ente | de l | nteg | raçã | o do | Care | dápio | 5 |  |  |  |  |  |
|--|-------|------|-----|-----|------|-------|------|------|------|------|------|------|-------|---|--|--|--|--|--|
|  |       |      |     |     |      |       |      |      |      |      |      |      |       |   |  |  |  |  |  |
|  |       |      |     |     |      |       |      |      |      |      |      |      |       |   |  |  |  |  |  |
|  |       |      |     |     |      |       |      |      |      |      |      |      |       |   |  |  |  |  |  |
|  |       |      |     |     |      |       |      |      |      |      |      |      |       |   |  |  |  |  |  |
|  |       |      |     |     |      |       |      |      |      |      |      |      |       |   |  |  |  |  |  |
|  |       |      |     |     |      |       |      |      |      |      |      |      |       |   |  |  |  |  |  |
|  |       |      |     |     |      |       |      |      |      |      |      |      |       |   |  |  |  |  |  |
|  |       |      |     |     |      |       |      |      |      |      |      |      |       |   |  |  |  |  |  |
|  |       |      |     |     |      |       |      |      |      |      |      |      |       |   |  |  |  |  |  |
|  |       |      |     |     |      |       |      |      |      |      |      |      |       |   |  |  |  |  |  |
|  |       |      |     |     |      |       |      |      |      |      |      |      |       |   |  |  |  |  |  |
|  |       |      |     |     |      |       |      |      |      |      |      |      |       |   |  |  |  |  |  |
|  |       |      |     |     |      |       |      |      |      |      |      |      |       |   |  |  |  |  |  |
|  |       |      |     |     |      |       |      |      |      |      |      |      |       |   |  |  |  |  |  |
|  |       |      |     |     |      |       |      |      |      |      |      |      |       |   |  |  |  |  |  |
|  |       |      |     |     |      |       |      |      |      |      |      |      |       |   |  |  |  |  |  |
|  |       |      |     |     |      |       |      |      |      |      |      |      |       |   |  |  |  |  |  |
|  |       |      |     |     |      |       |      |      |      |      |      |      |       |   |  |  |  |  |  |
|  |       |      |     |     |      |       |      |      |      |      |      |      |       |   |  |  |  |  |  |
|  |       |      |     |     |      |       |      |      |      |      |      |      |       |   |  |  |  |  |  |
|  |       |      |     |     |      |       |      |      |      |      |      |      |       |   |  |  |  |  |  |
|  |       |      |     |     |      |       |      |      |      |      |      |      |       |   |  |  |  |  |  |
|  |       |      |     |     |      |       |      |      |      |      |      |      |       |   |  |  |  |  |  |
|  |       |      |     |     |      |       |      |      |      |      |      |      |       |   |  |  |  |  |  |
|  |       |      |     |     |      |       |      |      |      |      |      |      |       |   |  |  |  |  |  |
|  |       |      |     |     |      |       |      |      |      |      |      |      |       |   |  |  |  |  |  |
|  |       |      |     |     |      |       |      |      |      |      |      |      |       |   |  |  |  |  |  |
|  |       |      |     |     |      |       |      |      |      |      |      |      |       |   |  |  |  |  |  |
|  |       |      |     |     |      |       |      |      |      |      |      |      |       |   |  |  |  |  |  |
|  |       |      |     |     |      |       |      |      |      |      |      |      |       |   |  |  |  |  |  |
|  |       |      |     |     |      |       |      |      |      |      |      |      |       |   |  |  |  |  |  |

#